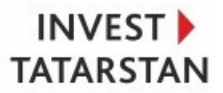

## Портал https://ic.tatarstan.ru/ Руководство пользователя «Кабинет инвестора.Консультация»

## Оглавление

| 1 Открытие сайта    | 2 |
|---------------------|---|
| 2 Заполнение данных | 2 |

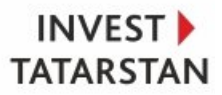

## 1 Открытие сайта

Для получения консультации инвестору нужно зайти на сайт Инвестиционного портала Республики Татарстан по ссылке <u>https://invest.tatarstan.ru/ru/#!</u> и нажать на кнопку «Единый центр обратной связи».

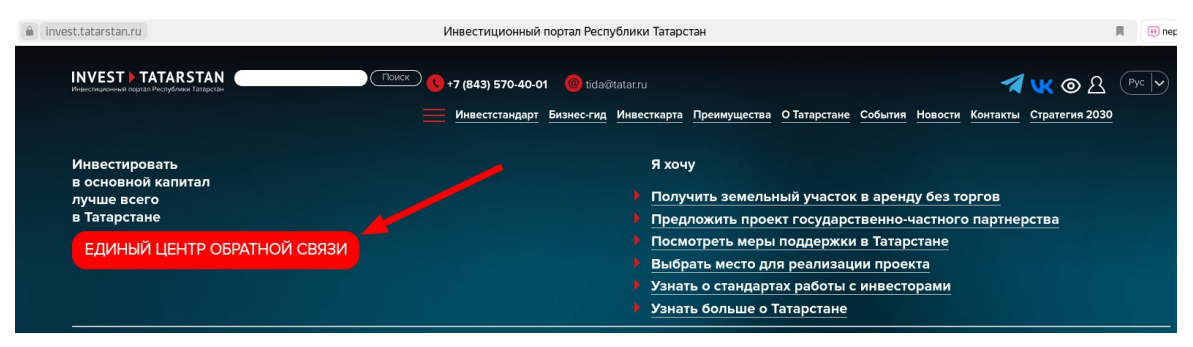

## 2 Заполнение данных

Далее следует нажать на кнопку «Получить консультацию». После этого откроется форма для заполнения данных.

| Сообщить о проблеме                                                              | Подать заявку на<br>сопровождение<br>инвестиционного<br>проекта                                                                     | Получить консультацию                                                                                                    |
|----------------------------------------------------------------------------------|----------------------------------------------------------------------------------------------------|----------------------------------------------------------------------------------------------------|
| Сообщить о проблеме в реализации                                                 | Подать заявку на сопровождение                                                                                                    | Подать заявку на консультацию по                                                                                               |
| инвестиционного проекта на платформе<br>пной связи. Потребуется вход через Едину | ю Заполните форму в информационной системе                                                                                          | Заполните форму в информационной системе                                                                                       |
| истему идентификации и аутентификации<br>(«Госуслуги»)                           | «Контроль инвестиций Татарстана» и следите за<br>ходом сопровождения инвестиционного проекта<br>Агентством инвестиционного развития | «Контроль инвестиций Татарстана» и следите за<br>ходом рассмотрения инвестиционной идеи<br>Агентством инвестиционного развития |
|                                                                                  | Республики Татарстан по принципу «одного окна»                                                                                      | Республики Татарстан в «Кабинете инвестора»                                                                                    |

В данном окне необходимо заполнить ФИО, e-mail, телефон и описание проекта. При наличии презентации проекта, ее так же можно приложить в форме, нажав на «+ Выбрать файл». Нужна консультация?

ИНТЕРНЕТ-ПРИЕМНАЯ

| ФИО *<br>Тестов Тест Тестович                                                                                                    |                                                                                                    |
|----------------------------------------------------------------------------------------------------|----------------------------------------------------------------------------------------------------|
| E-mail *<br>test@test.ru                                                                                                    |                                                                                                    |
| Телефон *<br>89991112233                                                                                                    |                                                                                                    |
| Презентация проекта<br>+ Выбрать файл                                                                                                    |                                                                                                    |
| Опишите Ваш вопрос *<br>Тест вопроса                                                                                                    |                                                                                                    |
| Нажимая кнопку «Отправить»<br>ерсональных данных, в соответ<br>в152-ФЗ «О персональных данн<br>согласии на обработку оперсонал<br>согласии на обработку оперсонал | », я даю свое согласие на обработку моих<br>ствии с Федеральным законом от 27.07.2006 года<br>ных», на условиях и для целей, определенных в<br>льных ланных * |

Отправить

После того, как будут заполнены все обязательные поля, следует нажать на кнопку «Отпра-

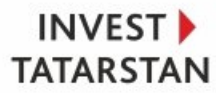

вить».

После отправки формы заявки на консультацию, менеджер получит указанные данные и свяжется с инвестором для предоставления необходимой информации.

|                                                                                                    | Заполнение CRM-формы "Нужна консультация" 🗸 🖉                 |                |                                                         |                          | СПИСОК СЦЕНАРИЕВ         | документ 🗸        |
|----------------------------------------------------------------------------------------------------|---------------------------------------------------------------|----------------|---------------------------------------------------------|--------------------------|--------------------------|-------------------|
| ۲                                                                                                    | Подготовка заявления Проверка заявления Передана на оценку Ст | руктурирование | Инвестсовет                                             | Фиксация договоренност   | Инвестиционная фаза      | Завершить         |
|                                                                                                    | Общие Документы История Еще ~                                 |                |                                                         |                          |                          | 🔁 Бизнес-процессы |
| -                                                                                                    | КОНТАКТНАЯ ИНФОРМАЦИЯ ИНВЕСТОРА / ОТМЕН                       | кить 🔾         | Комментарий Дело Задача                                 | Еще 🗸                    |                          |                   |
| and the second second s | ФИО инвестора•                                                |                | Оставьте комментарий                                    |                          |                          |                   |
| The second second second second second second second second second second second second second second second se                                                                                                    | Тестов Тест Тестович                                          | ° ()           | —);+ Пригласить к обсуждени                             | ию                       |                          |                   |
| and the second                                                                                                    | 89991112233                                                   | • -            |                                                         | Что нужно сд             | елать                    |                   |
| Заявки инвестора                                                                                                    | Е-таіі инвестора*                                             |                | 👝 Создайте дело                                         |                          |                          |                   |
| Canal State                                                                                                    | test@test.ru                                                  | •              | <ul> <li>Запланируйте следующий шаг,</li> </ul>         | чтобы не забыть о важном |                          |                   |
| Summing and summaries.                                                                                                    |                                                               | •              |                                                         | Сегодня                  |                          | ФИЛЬТР            |
| States of Lot of Lot of | Город*                                                        |                | СRМ-форма 15:56<br>Заполнена CRM-форма "Нужна ко        | нсультация"              |                          | ø                 |
| the second second second second second second second second second second second second second second second se                                                                                                    | Комментарий                                                   | °              | Залация бизиес-процесса направле                        | NO NCROBULY 15-56        |                          | 0                 |
| And and a second second second second second second second second second second second second second second se                                                                                                    | Тест вопроса                                                  | •              | Процесс Регистрация заяв                                | ки в ЭДО                 |                          | 0                 |
| -                                                                                                    |                                                               |                | Задание Зарегистрировате<br>Исполнители Помощник курато | ра Тестовый Пользователь |                          |                   |
| Concession of the local division of the local division of the loca |                                                               |                | Подготовлен документ 15:56                              |                          |                          | 0                 |
| the second second second second second second second second second second second second second second second s                                                                                                    | Презентация проекта<br>Вы можете просто перетациять файл сода |                | Название Паспорт з                                      | аявки № 55 (Заполнение С | RM-формы "Нужна консуль" | гация")           |
| -                                                                                                    | Выбрать поле Создать поле Удалить разде                       |                | Ваша компания<br>Не заполнено<br>Клиент                 |                          |                          |                   |